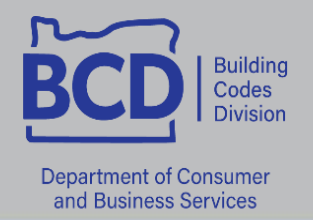

# Licensing procedures – How to renew a BCD license online

All division-issued licenses are eligible for online renewal within 60 days of the expiration date.

Log into <u>https://ordcbs.mylicense.com/eGov/Login.aspx</u>

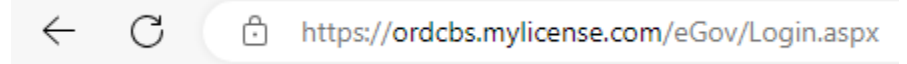

2 Click on **Register a Person** under menu on the left.

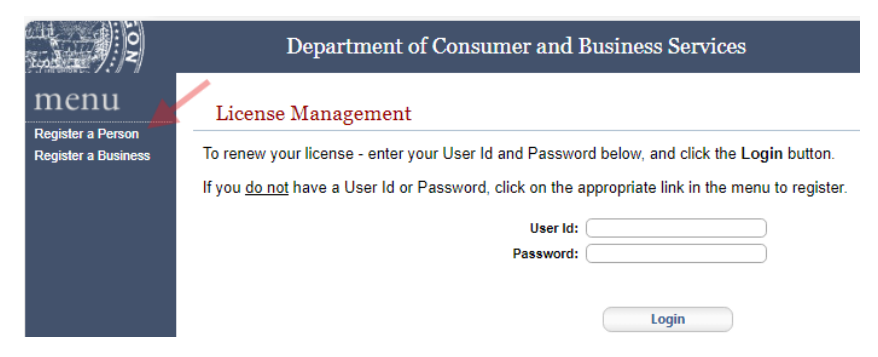

3 Enter the information into the required fields, then click **Search**.

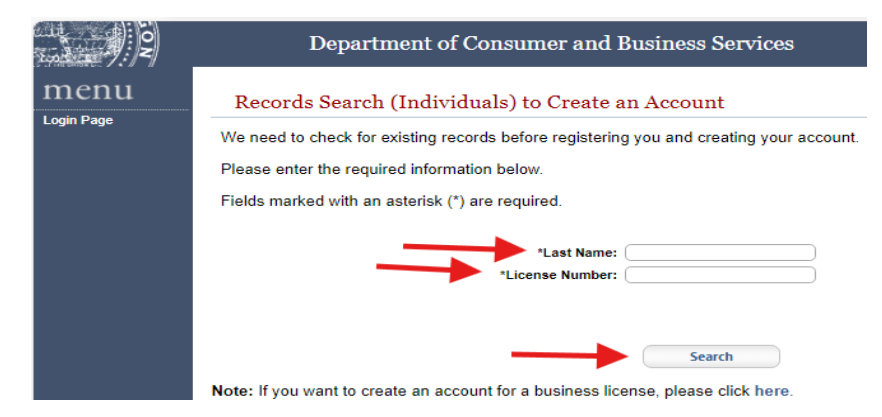

4 Create a User ID and Password, then click **Register**.

| Jser Credentials           |                                                                                                    |
|----------------------------|----------------------------------------------------------------------------------------------------|
| UserID and Password are ca | ase sensitive.                                                                                                    |
| User ID:                   | ex: jsmith<br>Enter a User ID                                                                                                    |
| Password:                  | At least 8 characters<br>At least one lowercase letter<br>At least one uppercase letter<br>At least one number<br>At least one symbol/special character<br>No spaces |
| Confirm Password:          |                                                                                                    |
|                            | Register                                                                                                    |

### 5 Click on login.

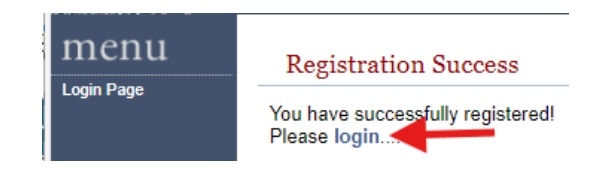

6 Enter User Id and Password, then click **login**.

#### License Management

To renew your license - enter your User Id and Password below, and click the Login button. If you <u>do not</u> have a User Id or Password, click on the appropriate link in the menu to register.

|         | Jser Id: |       |  |
|---------|----------|-------|--|
| <br>Pas | ssword:  |       |  |
|         |          |       |  |
|         |          | Login |  |

7 Click on **Renew License** under menu on the left.

| MCNU<br>Renew License<br>Logout | Licenses This page shows all of your active, inactive, and pending licenses. Click Renew License in the top-left menu to renew a licen |                                                    |    |       |                        |  |
|---------------------------------|----------------------------------------------------------------------------------------------------|----------------------------------------------------|----|-------|------------------------|--|
|                                 | Name<br>Name:<br>Address:                                                                                                    | BATTLE GROUND, WA 9860                             | 14 |       |                        |  |
|                                 | LEB-Ltd Ener<br>Profession:<br>License Numb-<br>License Status<br>Expiration Date                                                      | y Class B<br>BCD-Electrical<br>Expired - Renewable |    | Docur | nents (View Checklist) |  |

8 Click on **Continue** to the right to begin the renewal process.

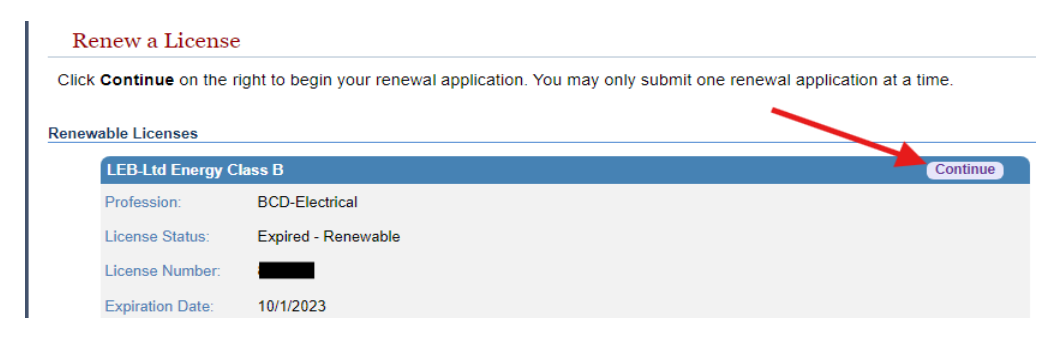

9 Click on Continue.

#### Renew a License

To renew this license you must complete all requirements and pay all fees.

If you have any questions, please click here to view contact information.

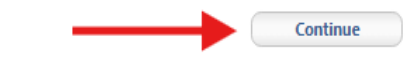

## **10** Verify your contact information, then click **Save**.

| Contact Information                                                                      |
|------------------------------------------------------------------------------------------|
| You can update your contact information at any time on this page. Click Save to continue |
| Name                                                                                     |
| First Name:                                                                              |
| Middle Name:                                                                             |
| Last Name:                                                                               |
| Name Suffix:                                                                             |
| Address                                                                                  |
| Country: United States 🗸                                                                 |
| Address Line 1: You must enter a value                                                   |
| ex. 123 Fourn St. Address Line 2: ex. Ant 100                                            |
| Zip: Get City/County/State from Zip<br>ex. 02705 or 027051234                            |
| City: BATTLE GROUND                                                                      |
| County: CLARK                                                                            |
| State: WA                                                                                |
| Phone:                                                                                   |
| ex. 3015551212                                                                           |
| ex. 3015551212                                                                           |
| Email:                                                                                   |
|                                                                                          |
| Save                                                                                     |

# **11** Click on **Go to Checkout** at the bottom of the page.

Application Summary

| LEB-Ltd Energy C                                                                                              | lass B                  |                                                          |                                                        |
|----------------------------------------------------------------------------------------------------|-------------------------|----------------------------------------------------------|--------------------------------------------------------|
| Profession:                                                                                                   | BCD-Electrical          |                                                          |                                                        |
| License Status:                                                                                               | Expired - Renewable     |                                                          |                                                        |
| License Number:                                                                                               |                         |                                                          |                                                        |
| Expiration Date:                                                                                              | 10/1/2023               |                                                          |                                                        |
| If you do not s                                                                                               | ee a course that you ha | ave taken listed below, or<br>ise contact your education | f any of the information below is incorrect, provider. |
| Required CE Credit                                                                                            | is: 8                   |                                                          |                                                        |
|                                                                                                    |                         | OF Optimizing                                            |                                                        |
|                                                                                                    | Course Category         | v CE Calegories                                          | Credits Taken                                          |
|                                                                                                    | Code Change             |                                                          | 0                                                      |
|                                                                                                    | Code Related            |                                                          | 0                                                      |
|                                                                                                    | OR Rule & Law           |                                                          | 0                                                      |
| Cycle Required 8                                                                                              | 00                      | Credits Taken 0 00                                       | Credits Remaining 8 00                                 |
| s Summary<br>JAMES E ADAM                                                                                     | s                       |                                                          |                                                        |
| s Summary<br>JAMES E ADAM<br>Licensee Address<br>Line 1:<br>Line 2:<br>City/Region/Postal<br>Email:<br>Phone: | S Code: BATTLE GROUND   | ), WA 98604                                              |                                                        |

## 12 Click on Pay Fees

| License Number | License Type           | Description | Fee Amount |
|----------------|------------------------|-------------|------------|
|                | LEB-Ltd Energy Class B | Renewal Fee | \$50.00    |
|                |                        |             |            |
| C              | ancel                  | Pay         | Fees       |

**13** Enter your payment information. Do not add spaces or dashes when entering phone number and credit card information. Phone numbers must be 10 digits.